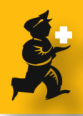

# Tender Management: Entering quotes received from suppliers

### **Review**

We're assuming that you've already done the following steps

- 1. Created a new tender
- 2. Quantified how much you need to order, and added these lines and quantities to the tender
- 3. Decided which suppliers to send the tender to, and added those suppliers to the tender
- 4. Sent out the tender

As suppliers return their responses, we need to enter them into mSupply. That's what this lesson covers.

## **Open the tender**

Choose Suppliers > Show tenders

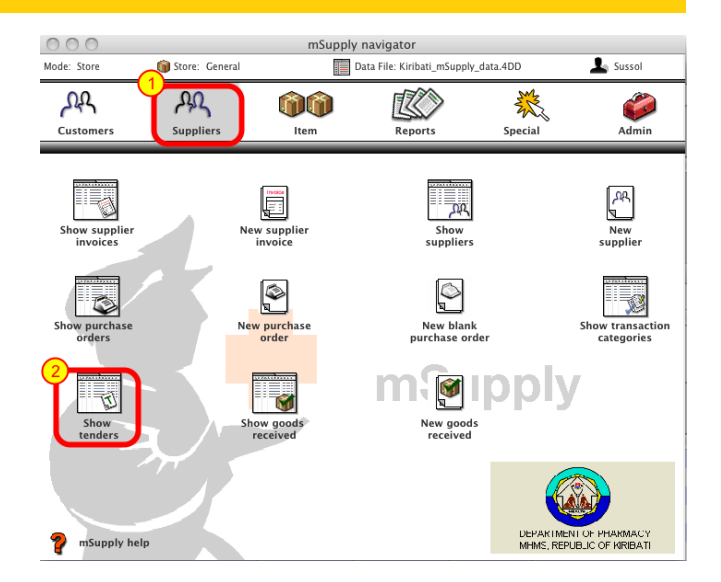

Double-click the tender you are working with

| Description                             | Our ref        | Ctatur | Creation Date | Izrua Data | Daadline |
|-----------------------------------------|----------------|--------|---------------|------------|----------|
| frugs example                           | ourrei         | SC     | 6/4/09        | 6/4/09     | 6/5/09   |
| 2009 May tender Items for quote         | May tender 20  | FN     | 13/5/09       | 13/5/09    | 13/6/09  |
| Pharmacy Tender 09 Overall summary      | summary of 09  | SG     | 27/5/09       | 27/5/09    | 27/6/09  |
| Tender 2010 Tender 7(26/08/09 15:17:10) | KiribatiPharm2 | SG     | 26/8/09       | 1/9/09     | 15/10/09 |
|                                         |                |        |               |            |          |
|                                         |                |        |               |            |          |
|                                         |                |        |               |            |          |
|                                         |                |        |               |            |          |
|                                         |                |        |               |            |          |
|                                         |                |        |               |            |          |
|                                         |                |        |               |            |          |
|                                         |                |        |               |            |          |
|                                         |                |        |               |            |          |
|                                         |                |        |               |            |          |
|                                         |                |        |               |            |          |
|                                         |                |        |               |            |          |
|                                         |                |        |               |            |          |
|                                         |                |        |               |            |          |

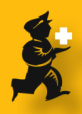

# Go to the "Choose Suppliers and Enter Quotes" tab

| 00                                                    |                          | cuit render            |                  |                    |           |             |
|-------------------------------------------------------|--------------------------|------------------------|------------------|--------------------|-----------|-------------|
| escription: Tender 2010 Tender 7(26/08/09 15:17:10    | 9                        |                        |                  |                    |           |             |
| ation Date: 26/08/09 Issue Date: 01/09/09             | Response By Date:        | 15/10/09 St            | atus: SG 💠       | ✓ Locked Base      | d on 24 🗘 | months usag |
| Our ref: KiribatiPharm2010                            |                          |                        |                  |                    |           |             |
| Comments: Tender 2010 Auto generated tender create    | d on 26/08/09 at 15:17:1 | 10 by Ioana with 251 i | tems.            |                    |           |             |
| Itams and Compa                                       | re Prizes Notes Ch       | nose Suppliers and En  | ler reconnese St | and and conditions |           |             |
|                                                       |                          |                        | in responses 50  | and a containions  |           |             |
| td Suppliers Delete Supplier Drive to Gardine towards |                          | de)<br>La dela base d  |                  |                    |           |             |
| Supplier Name                                         | Supplier code            | Date Sant              | Date Responded   | Total on PO        |           |             |
| Anspec Pty Ltd                                        | Ansp                     | 3/9/09                 | Date nesponded   |                    | 0.00      |             |
| International Dispensary Association                  | ida                      | 3/9/09                 |                  |                    | 0.00      |             |
| Makans Drug & Pharmaceutical                          | Mak                      | 3/9/09                 |                  |                    | 0.00      |             |
| EBOS Group Ltd                                        | EBOS                     | 3/9/09                 |                  |                    | 0.00      |             |
| Multichem Exports Ltd                                 | Mult                     | 3/9/09                 |                  |                    | 0.00      |             |
| Mission Pharma                                        | MP                       | 3/9/09                 |                  |                    | 0.00      |             |
| Leon Trading                                          | Leon                     | 3/9/09                 |                  |                    | 0.00      |             |
| Boucher & Muir                                        | bouchm                   | 3/9/09                 |                  |                    | 0.00      |             |
|                                                       |                          |                        |                  |                    |           |             |
|                                                       |                          |                        |                  |                    |           |             |
|                                                       |                          |                        |                  |                    |           |             |
|                                                       |                          |                        |                  |                    |           |             |
|                                                       |                          |                        |                  |                    |           |             |
|                                                       |                          |                        |                  |                    |           |             |
|                                                       |                          |                        |                  |                    |           |             |

## Double-click on the Supplier whose response you are going to enter

#### Click the **new line(s)** button

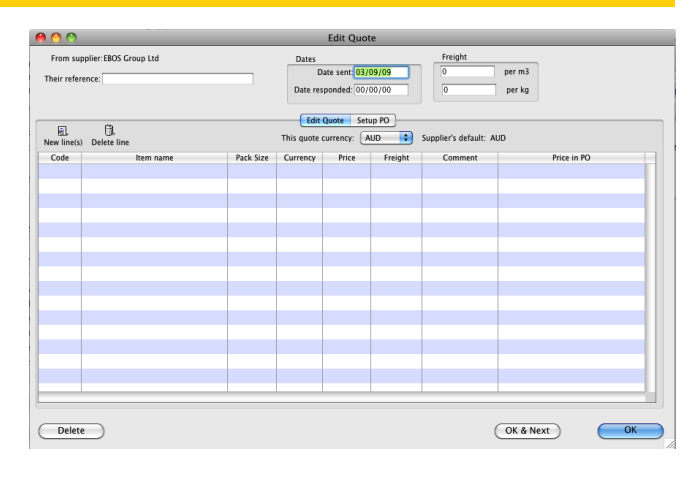

## Select the lines to add

The easiest way is to press **control + A** (Windows) or **command + A** (Mac) to highlight all the lines available.

Then click the **Use** button to add all the lines in the tender to the quote

| tem name                                 | Quantity | Pack Size |  |
|------------------------------------------|----------|-----------|--|
| Acetazolamide 250mg tab                  |          |           |  |
| Aciclovir 3% eye oint                    |          |           |  |
| Acriflavin powder BP powder (g)          |          |           |  |
|                                          |          |           |  |
| Amoxycillin 125mg/5ml susp (100mL)       |          |           |  |
| Amoxycillin 250mg cap                    |          |           |  |
| Amoxycillin 500mg cap                    |          |           |  |
| Amoxycillin+Clavulanate 500mg+125mg t    |          |           |  |
| Ampicillin 500mg vial                    | 85700    |           |  |
| Antihaemorrhoid 30g oint                 |          |           |  |
| Aspirin 300mg tab                        |          |           |  |
| Autoclaving tape 18mmx50m                |          |           |  |
| 3andage Adhesive Elastic 10cm x (1m – 5m |          |           |  |
|                                          |          |           |  |
|                                          |          |           |  |
|                                          |          |           |  |
|                                          |          |           |  |
|                                          |          |           |  |

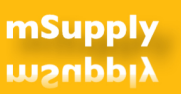

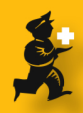

### **Ready to enter prices**

Firstly, enter the **response date** at the top (the date the supplier's quote was received)

Then set the **currency** to the currency of the bid. (Note that some suppliers may submit bids in multiple currencies. While you can enter them all on a single quote, it makes it hard when generating a purchase order later, so it is best to then enter two separate quotes from the manufacturer- one for each currency.

Double-click the first line in the list to enter the price.

### **Enter each price**

**1. Date:** The date should automatically have the supplier response date entered

Manufacturer: If you are wanting to record the manufacturer, type the first few letters of the manufacturer name and press tab. A list of matching manufacturers will be shown, and you can double-click the one you want. The list has a new button at the bottom left to add a new manufacturer.
 Price: Enter the price for a single pack in the bid currency

**4. Pack size:** Enter the pack size the manufacturer offered to supply

**5. Currency:** The currency should already be displaying the bid currency. You can change it if not.

Click the **OK & Next** button to proceed to the next item and repeat the process.

Once you've Finished entering prices, click OK or cancel to close the window, and then OK to close the quotes list.

If you have a quote from another supplier, click that supplier's name on the "Choose Suppliers and Enter Quotes" tab.

| From supplier: EBOS Group Ltd Their reference: |                                        |           | Dates Date sent: 03/09/09 Date responded: 15/10/09 |             |         | Freight<br>0 per m3<br>0 per kg |             |  |
|------------------------------------------------|----------------------------------------|-----------|----------------------------------------------------|-------------|---------|---------------------------------|-------------|--|
|                                                |                                        |           |                                                    |             |         |                                 |             |  |
|                                                | <i>(</i> 0,                            |           | Edit                                               | Quote Setur | PO      |                                 |             |  |
| New line(s                                     | i) Delete line                         |           | This quote o                                       | urrency: AU | D 💼 Si  | upplier's default: AUD          |             |  |
| Code                                           | Item name                              | Pack Size | Currency                                           | Price       | Freight | Comment                         | Price in PO |  |
| Acetaz                                         | Acetazolamide 250mg tab                | 100       | AUD                                                | 0.00        | 0       |                                 | 0.00        |  |
| Acyeo                                          | Aciclovir 3% eye oint                  | 1         | AUD                                                | 0.00        | 0       |                                 | 0.00        |  |
| Acriraw                                        | Acriflavin powder BP powder (g)        | 5000      | AUD                                                | 0.00        | 0       |                                 | 0.00        |  |
| All1                                           | Allopurinol 100mg tab                  | 100       | AUD                                                | 0.00        | 0       |                                 | 0.00        |  |
| Amosyr                                         | Amoxycillin 125mg/5ml susp (100mL)     | 1         | AUD                                                | 0.00        | 0       |                                 | 0.00        |  |
| Amo250                                         | Amoxycillin 250mg cap                  | 1000      | AUD                                                | 0.00        | 0       |                                 | 0.00        |  |
| Amo500                                         | Amoxycillin 500mg cap                  | 1000      | AUD                                                | 0.00        | 0       |                                 | 0.00        |  |
| Amclav                                         | Amoxycillin+Clavulanate 500mg+125m     | 100       | AUD                                                | 0.00        | 0       |                                 | 0.00        |  |
| Amp5                                           | Ampicillin 500mg vial                  | 1         | AUD                                                | 0.00        | 0       |                                 | 0.00        |  |
| Haemoint                                       | Antihaemorrhoid 30g oint               | 1         | AUD                                                | 0.00        | 0       |                                 | 0.00        |  |
| Asp3                                           | Aspirin 300mg tab                      | 1000      | AUD                                                | 0.00        | 0       |                                 | 0.00        |  |
| nAut19m                                        | Autoclaving tape 18mmx50m              | 1         | AUD                                                | 0.00        | 0       |                                 | 0.00        |  |
| nBadela104                                     | Bandage Adhesive Elastic 10cm x (1m -  | 1         | AUD                                                | 0.00        | 0       |                                 | 0.00        |  |
| nBcrp84                                        | Bandage crepe 8cm x 4m                 | 1         | AUD                                                | 0.00        | 0       |                                 | 0.00        |  |
| nBcrp755                                       | Bandage crepe elastic 7.5cm x (1m - 5n | 1         | AUD                                                | 0.00        | 0       |                                 | 0.00        |  |
| nRecolOF                                       | Pandana erono alactic 10cm v /1m Emi   | ,         | AUD                                                | 0.00        |         |                                 | 0.00        |  |

 Edit Tender Response tem

 Relating to Tender 7/26/08/09 15:17:10/0

 1
 13/10/09

 tem tender 2010 -- Tender 7/26/08/09 15:17:10/0

 1
 Price brask

 2
 uppler EBOS Group Lid

 3
 Price

 4
 Gourneer

 5
 Curreery

 4
 Gourneert

 100
 5

 2
 Curreery

 4
 Gourneert

 100
 5

 2
 Curreery

 4
 Gourneert

 100
 5

 2
 Curreery

 4
 Gourneert

 100
 5

 2
 Supplier factor:

 0
 0

 3
 Rate:

 1
 Preight for preferred pack:

 1
 Supplier

 5
 Supplier code:

 5
 Supplier bar code:

 0
 Cance:
 OK & Next: